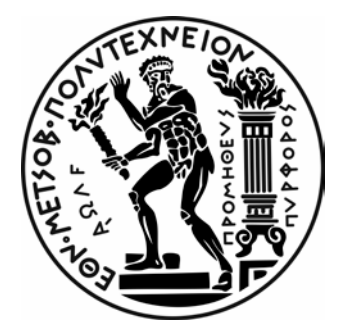

## Οδηγίες Χρήσης της εφαρμογής https://apps.edeil.ntua.gr/public

## ΕΙΔΙΚΟΣ ΛΟΓΑΡΙΑΣΜΟΣ ΚΟΝΔΥΛΙΩΝ ΕΡΕΥΝΑΣ Ε.Μ.Π.

# ΑΙΤΗΜΑΤΑ ΠΛΗΡΩΜΗΣ (ΕΝΤΥΠΟ 6)

**Έ**κδοση 1.0

Ημερομηνία 21/6/2019

## 1.Πίνακας περιεχομένων

| 1. | Περιεχόμενα                                  | 2  |
|----|----------------------------------------------|----|
| 2. | Γενικές Πληροφορίες – Πρόσβαση στην εφαρμογή | 3  |
|    | 2.1 Πρόσβαση στην εφαρμογή                   | 3  |
| 3. | Μενού «Αιτήματα Πληρωμής»                    | 5  |
| 4. | Δημιουργία Αιτήματος πληρωμής                | 6  |
|    | 4.1 Αίτημα Πληρωμής Σύμβασης Αμοιβών         | 6  |
|    | 4.2 Αίτημα Πληρωμής Προμηθειών               | 8  |
|    | 4.3 Αίτημα Πληρωμής Ταξιδιών                 | 10 |
| 5. | Διαδικασίες έγκρισης του Αιτήματος Πληρωμής  | 13 |

### 2. Γενικές Πληροφορίες – Πρόσβαση στην εφαρμογή

Η εφαρμογή <u>https://apps.edeil.ntua.gr/public</u>αποτελεί μια πλατφόρμα που αναπτύχθηκε για την ευκολότερη και αποτελεσματικότερη διαχείριση των οικονομικών στοιχείων των προγραμμάτων που διαχειρίζεται ο Ειδικός Λογαριασμός Κονδυλίων Έρευνας Ε.Μ.Π.

Η μόνη απαίτηση από πλευράς των χρηστών είναι ένας σύγχρονος φυλλομετρητής σελίδων (browser). Αν και υποστηρίζονται τόσο σταθεροί υπολογιστές, όσο και tablets και mobiles, για την καλύτερη εμπειρία του χρήστη προτείνονται τα ακόλουθα χαρακτηριστικά:

- Browser Google Chrome
- Screen Resolution 1920x1080

#### 2.1 Πρόσβαση στην εφαρμογή

Για την πρόσβαση στην εφαρμογή απαιτούνται τα στοιχεία σύνδεσης που έχετε λάβει από το Κέντρο Η/Υ (central) και ισχύουν για όλες τις ηλεκτρονικές παροχές του Ε.Μ.Π. Για να είναι εφικτή η πρόσβαση προτείνεται η χρήση VPN και ειδικά όταν πρόκειται για σύνδεση εκτός Ελλάδος είναι απαραίτητη η χρήση του VPN.

Σε περίπτωση που δεν έχετε τέτοιο κωδικό, θα πρέπει να απευθυνθείτε στο Κέντρο Η/Υ (περισσότερες πληροφορίες <u>http://www.central.ntua.gr</u>)

Κατά την είσοδο στο σύστημα εμφανίζεται η παρακάτω σελίδα που απαιτεί να εισάγετε τα στοιχεία σας

| (i) A National T  | rechnical University o (GR) https://login.ntua.gr/idp/profile/SAML2/Redirect/SSO:isessionid=C46CAEE770184DCA80190AB85                                                                                                    |
|-------------------|----------------------------------------------------------------------------------------------------|
| Πιο συγνά αναννως | σμέ 🔞 Ξεκινώντας 🔞 Σύνδεση Χοήστη                                                                                                    |
| ,                 |                                                                                                    |
|                   | 🛞 login.ntua.gr 🖺                                                                                                    |
| κ<br>Π<br>δ       | αλώς ήλθατε στην Υπηρεσία Κεντρικής Ταυτοποίησης του Εθνικού Μετσόβιου<br>Ιολυτεχνείου. Χρησιμοποιώντας την μπορείτε να αποκτήσετε πρόσβαση στις<br>ιάφορες συνεργαζόμενες υπηρεσίες εύκολα και με ασφαλή τρόπο εισάγοντας τα<br>ποιχεία σας μία μόνο φορά στην παρούσα σελίδα.                                                                                                    |
|                   | Όνομα Χρήστη                                                                                                    |
|                   |                                                                                                    |
|                   | Password                                                                                                    |
|                   |                                                                                                    |
|                   |                                                                                                    |
|                   |                                                                                                    |
|                   | 🗖 Να μην θυμάσαι αυτή την είσοδο                                                                                                    |
|                   | Ακύρωση πρότερης άδειας για απελευθέρωση των προσωπικών<br>στοιχείων                                                                                                    |
|                   |                                                                                                    |
|                   | Έχοντας ταυτοποιηθεί επιτυχώς θα έχετε τη δυνατότητα να συνδεθείτε στις λοιπές συνεργαζόμενες υπηρεσίες<br>χωρίς να χρειαστεί να εισαγάγετε ξανά τα στοιχεία σας μέχρι να κλείσετε εντελώς το φυλλομετρητή (web<br>browser) σας.<br>Για την προστασία των προσωπικών σας δεδομένων και την αποτροπή μη εξουσιοδοτημένης χρήσης από<br>τρίτους, φροντίστε να κλείσετε όλα τα παράθυρα του φυλλομετρητή σας όταν ολοκληρώσετε την εργασία σας. |

Επιλέγοντας «Είσοδος», την 1<sup>n</sup> φορά, πρέπει να αποδεχθείτε την χρησιμοποίηση των στοιχείων σας για την είσοδο στην πλατφόρμα.

|                                               | login                                                                                     | .ntua.gr                                                                                        |
|-----------------------------------------------|-------------------------------------------------------------------------------------------|-------------------------------------------------------------------------------------------------|
| Ιρόκειται να οδηγι                            | ηθείτε στην Υπηρεσία: α                                                                   | pps.edeil.ntua.gr                                                                               |
| Πληροφορίες που                               | παρέγονται στην Υπηρ                                                                      | εσία                                                                                            |
| Κατηγορία                                     | Administrative Person                                                                     | nel                                                                                             |
| ονοματεπώνυμο                                 |                                                                                           |                                                                                                 |
| ονοματεπώνυμο                                 |                                                                                           |                                                                                                 |
| κατηγορία <mark>χ</mark> ρήστη                | employee                                                                                  |                                                                                                 |
| δικαίωμα                                      | urn:mace:dir:entitlem<br>urn:mace:dir:entitlem                                            | ent:shared:common-lib-terms<br>ent:scopedaffiliation:affiliate@admin.ntua،و                     |
| μονάδα                                        | ou=Tmh52,ou=Die21,ou<br>ou=admin,ou=units,do<br>ou=Die21,ou=GenDie<br>ou=GenDie1,ou=units | ou=GenDie1,ou=units,dc=ntua,dc=gr<br>c=ntua,dc=gr<br>1,ou=units,dc=ntua,dc=gr<br>,dc=ntua,dc=gr |
| πρωταρχική<br>κατηγορία χρήστη                | employee                                                                                  |                                                                                                 |
| πρωταρχική<br>μονάδα                          | ou=Tmh52,ou=Die21,                                                                        | ou=GenDie1,ou=units,dc=ntua,dc=gr                                                               |
| πρωταρχικό<br>αναγνωριστικό                   | @ntua.gr                                                                                  |                                                                                                 |
| κατηγορία χρήστη                              | employee@ntua.gr                                                                          |                                                                                                 |
| email                                         | @mail.ntua.gr                                                                             |                                                                                                 |
| Ονομα                                         | and in the firm                                                                           |                                                                                                 |
| υουάδα                                        | Administration                                                                            |                                                                                                 |
| Επώνυμο                                       | Administration                                                                            |                                                                                                 |
| Επώνυμο στα<br>Ελληνικά                       |                                                                                           |                                                                                                 |
| τηλέφωνο                                      | +30 210 772                                                                               |                                                                                                 |
| τίτλος                                        | Admin. Staff                                                                              |                                                                                                 |
| υμφωνείτε να μετ<br>θα την επισκέπτεσθ        | αδίδονται οι πληροφορ<br>Эε;                                                              | ες αυτές σε αυτή την Υπηρεσία κάθε φορά π                                                       |
| πιλέξτε την διάρκ                             | εια για την οποία δίνετε                                                                  | συγκατάθεση να μεταδοθούν οι πληροφορίε                                                         |
| 🖤 Ερώτηση ξαν                                 | νά στην επόμενη είσοδο                                                                    |                                                                                                 |
| 🖲 Ειδοποίηση                                  | αν οι πληροφορίες που                                                                     | μεταδίδονται αλλάξουν στο μέλλον.                                                               |
| 🔘 Μην με ξανο                                 | ιρωτήσετε.                                                                                |                                                                                                 |
| Η ρύθμιση αυτή μπορ<br><mark>εισόδου</mark> . | εί να αναιρεθεί ανά πάσα στ                                                               | ιγμή με την χρήση της κατάλληλης επιλογής στην σελώδ                                            |
| Алс                                           | δροιψη                                                                                    | Αποδογή                                                                                         |

#### 3. Μενού «Αιτήματα Πληρωμής»

Στο βασικό μενού της πλατφόρμας θα πρέπει να επιλέξετε το υπο-μενού "Διαχείριση" και στη συνέχεια "Αιτήματα Πληρωμής". Αυτή η επιλογή έχει αναπτυχθεί για να αντικαταστήσει το παλαιό Έντυπο 6 που χρησιμοποιούνταν μέχρι σήμερα για την δημιουργία αιτημάτων πληρωμής.

| a : a : 🖬 : a : 👁 :       |                      | 1.00                         | 6 +   4 +   4 +   * 1 | # 1 m + 18 ( # +    | 6 ( G )   |                      |                   |     |         | 4 x     | +          | . • x        |
|---------------------------|----------------------|------------------------------|-----------------------|---------------------|-----------|----------------------|-------------------|-----|---------|---------|------------|--------------|
| ← → ♂ ☆ @ https://        | apps.edeil.ntua.gr/p | sublic/EntPlhr/ind           | lex                   |                     |           |                      | ¥ 3               | 2 😁 | +       |         | 2 🗊 🖬      | 4 1          |
| 🔢 Εφαρμογές 📒 Υπολογιστές | Οικανομικά           | feved NT                     | UA 🧾 netsteps 📙 Ublik | es 🔝 mCache 🔝 magen | to 📙 GDPR | i ★ Bookmarks 🧖 Labi | Vet - Monitorin   | _   |         |         | Allor a    | elubobeixtec |
| E.A.EI.A Control          |                      |                              |                       |                     |           |                      |                   |     | 4       | <u></u> |            | - 4          |
|                           | Αιτήματο             | α Πληρωμ                     | ιής                   |                     |           |                      |                   |     |         |         |            |              |
| Tenson T                  | + Néo Karoyú         | ρηση                         |                       |                     |           |                      |                   |     |         |         |            |              |
| Dashboard                 | Αναζήτησ             | η Αιτημάτων                  | Πληρωμής (ENTYING     | D 6)                |           |                      |                   | f   | Сору    | Excel   | CSV PO     | y= <b>+</b>  |
| 🛪 Ταξίδια 🛛 <             | Δείξε 25             | <ul> <li>εγγραφέο</li> </ul> |                       |                     |           |                      |                   |     | Αναζήτη | an: Aut | οζήτηση    |              |
| <b>Ο</b> Εργαλεία <       | κωδ. ‡7              | Ημινία 💷                     | Έργο 💠 Επ. Υπευθ.     | Δικαιούχος Εντ.     | 11        | Είδος                | Κατάσταση 🛛       | TS  | OVH     | Αποδ.   | Εντολές    |              |
| 🖾 Διαχείριση 🗸 👻          | 115                  | 27/05/2019                   | 632                   |                     |           | ΣΥΜΒΑΣΗ ΑΜΟΙΒΗΣ      | Αρχική Καταχώρηση | ×   | ٥       |         | Evipyous   |              |
| A Thereas Doning          | 114                  | 27/05/2019                   | 632                   |                     | _         | ΣΥΜΒΑΣΗ ΑΜΟΙΒΗΣ      | Αρχική Καταχώρηση | ×   | ٥       | 0       | Evipyeste  |              |
| Αιτήματα Πληρωμής         | 110                  | 24/05/2019                   | 632                   |                     |           | ΣΥΜΒΑΣΗ ΑΜΟΙΒΗΣ      | Οριστικοποιημίνη  | 8   |         | D       | Eulpyning  |              |
| 🖷 Προμήθειες 🤇 🤇          | 98                   | 21/05/2019                   | 632                   | _                   |           | ΣΥΜΒΑΣΗ ΑΜΟΙΒΗΣ      | Οριστικοποιημένη  |     | 0       | 0       | Evipymre   | envi         |
| 🛗 Timesheet 🤇 🤇           | 97                   | 21/05/2019                   | 632                   |                     |           | ΣΥΜΒΑΣΗ ΑΜΟΙΒΗΣ      | Οριστικοποιημένη  |     |         | 0       | Evipyenc   | xot          |
| 🖋 Προϋπολογισμοί <        | 92                   | 21/05/2019                   | 632                   |                     | _         | ΣΥΜΒΑΣΗ ΑΜΟΙΒΗΣ      | Οριστικοποιημένη  |     |         | 0       | Evepymen   | <b>5</b>     |
| 😃 Αποσώνδεση              | 91                   | 21/05/2019                   | 632                   |                     |           | ΣΥΜΒΑΣΗ ΑΜΟΙΒΗΣ      | Αρχική Καταχώρηση | 8   |         | D       | Eulpyning  | 111          |
|                           | 90                   | 21/05/2019                   | 632                   |                     |           | ΣΥΜΒΑΣΗ ΑΜΟΙΒΗΣ      | Αρχική Καταχώρηση |     | 0       | 0       | Evipymre   |              |
|                           | 89                   | 21/05/2019                   | 632                   |                     | -         | ΣΥΜΒΑΣΗ ΑΜΟΙΒΗΣ      | Οριστικοποιημένη  | ø   |         | 0       | Evipynac   |              |
|                           | 82                   | 21/05/2019                   | 632                   |                     |           | ΣΥΜΒΑΣΗ ΑΜΟΙΒΗΣ      | Οριστικοποιημίνη  | ×   |         | •       | Evepyeing  |              |
|                           | 81                   | 21/05/2019                   | 632                   | _                   |           | ΣΥΜΒΑΣΗ ΑΜΟΙΒΗΣ      | Οριστικοποιημένη  |     |         | 0       | Eutpyning  |              |
|                           | 80                   | 21/05/2019                   | 632                   |                     |           | ΣΥΜΒΑΣΗ ΑΜΟΙΒΗΣ      | Αρχική Καταχώρηση |     | 0       | 0       | Evelpymere |              |
|                           | 79                   | 21/05/2019                   | 632                   |                     | _         | ΣΥΜΒΑΣΗ ΑΜΟΙΒΗΣ      | Αρχική Καταχώρηση |     | 0       | 0       | Evipynic   |              |
|                           | 78                   | 21/05/2019                   | 632                   |                     | -         | ΣΥΜΒΑΣΗ ΑΜΟΙΒΗΣ      | Οριστικοποιημένη  | ¥   |         | •       | Κνεργικες  |              |
|                           | 77                   | 21/05/2019                   | 632                   |                     |           | ΣΥΜΒΑΣΗ ΑΜΟΙΒΗΣ      | Οριστικοποιημένη  | ¥   | ٥       |         | Eulpyturg  |              |
|                           | 76                   | 21/05/2019                   | 632                   | _                   | _         | ΣΥΜΒΑΣΗ ΑΜΟΙΒΗΣ      | Οριστικοποιημένη  | 0   | 8       | 0       | Empyring   |              |

Στην παραπάνω εικόνα εμφανίζεται το που βρίσκεται η επιλογή καθώς επίσης και η μορφή των αποτελεσμάτων που εμφανίζονται. Στο κάθε χρήστη εμφανίζονται τα προγράμματα τα οποία διαχειρίζεται (είτε ως Επιστημονικός Υπεύθυνος είτε σαν εξουσιοδοτηθείς από τον E/Y).

Ο Ε/Υ έχει δικαίωμα να εξουσιοδοτεί έναν ή περισσότερους χρήστες για τη διαχείριση των αιτημάτων απευθείας ανάθεσης, ταξιδιών και συμβάσεων. Ανάλογα με την εξουσιοδότηση, ο χρήστης έχει τη δυνατότητα να συμπληρώνει τα ανάλογα αιτήματα πληρωμής.

Στην στήλη «Εντολές» είναι διαθέσιμες οι λειτουργίες που μπορούν να γίνουν σε κάθε καταχωρημένο Αίτημα όπως αλλαγή κατάστασης (οριστικοποίηση, διαγραφή, επεξεργασία όσον αφορά την καταχώρηση των παραστατικών), εκτύπωση και προβολή αιτήματος.

#### 4. Δημιουργία Αιτήματος πληρωμής

Τα Αιτήματα Πληρωμής χωρίζονται σε τρία διαφορετικά Είδη: Συμβάσεις Αμοιβών, Προμηθειών και Ταξιδιών. Ανάλογα με την κατηγορία ζητούνται και τα ανάλογα στοιχεία για την συμπλήρωση του Αιτήματος. Αρχικά επιλέγουμε το πράσινο κουμπί «+ Νέα Καταχώρηση» που βρίσκεται στο επάνω αριστερό μέρος της οθόνης.

#### 4.1 Αίτημα Πληρωμής Σύμβασης αμοιβών

Στην παρακάτω εικόνα εμφανίζεται η φόρμα που απαιτείται να συμπληρωθεί για την κατάθεση ενός Αιτήματος Πληρωμής Σύμβασης Αμοιβής.

| ογία νέου αιτήματος πληρωμής (ΕΝΤΥΠΟ 6) |                                            |   |                                                                   |            |        |   |
|-----------------------------------------|--------------------------------------------|---|-------------------------------------------------------------------|------------|--------|---|
| anj (bron                               |                                            |   |                                                                   |            |        |   |
| Κώδ. έργου                              | Papasakā multīse                           |   | Στοιχεία επιλεγμένου Έργου!                                       |            |        |   |
| Tipl. Estatoworka;                      |                                            |   | Tpyn                                                              |            |        |   |
| e-mail Canacaváváse                     |                                            |   | Taripio<br>Topulos,<br>Ex. Yveciill.                              |            |        |   |
|                                         |                                            |   | Tunpin<br>Mish                                                    |            |        |   |
| εή διαιωρί χου Πληρωρής                 |                                            |   |                                                                   |            |        |   |
| ADM.                                    |                                            |   | •                                                                 |            |        |   |
| Canadalia                               |                                            |   |                                                                   |            |        |   |
| Eudypiaaa                               |                                            |   |                                                                   |            |        |   |
| ία πληρωμής                             |                                            |   |                                                                   |            |        |   |
| life,                                   | Σύμβοιος Αμοβών                            |   | Στοιχεία Ανάληψης Υποχρέωσι                                       | el         |        |   |
| Kulturiq                                |                                            | 1 | q                                                                 |            |        |   |
| ກໍລໍດາແຫຼວກ ແມ່ນງອດອຸປາຊ Amb            |                                            |   | A.A.A Az. Yaogp.<br>Appudj Az. Yaogp.                             |            |        |   |
| Διόστημα υληρωμής Μέχρι                 |                                            |   | Αρχική δύομετου)<br>Η Υπόλοπο Δίομετουχ<br>Α.Α.Α. / Α.Α.Α.Μ. Σύγξ |            |        |   |
|                                         | Yangguluran unoğlakiği, Tanesheet          |   |                                                                   |            |        |   |
|                                         | Η δοικόνη θα βορώνα το Overheads του έργου |   |                                                                   |            |        |   |
| Accushcylo Rhypopuly,                   |                                            |   |                                                                   |            |        |   |
| esenai                                  |                                            |   |                                                                   |            |        |   |
| A Gine Decomposition                    |                                            |   | a.u                                                               | Barls      |        | X |
|                                         |                                            |   |                                                                   | 03/05/2019 |        |   |
|                                         |                                            |   |                                                                   |            | Tòvala |   |
|                                         |                                            |   |                                                                   |            |        |   |
|                                         |                                            |   |                                                                   |            |        |   |

| Κώδ. έργου        | Παρακαλώ επιλέξτε | Στοιχεία επιλεγμένου Έργου! |  |
|-------------------|-------------------|-----------------------------|--|
| Γηλ. Επικοινωνίας |                   |                             |  |
| nail Επικοινώνίας |                   | Έργο<br>Τμήμα               |  |
| ,                 |                   | Τομεας<br>Επ. Υπεύθ.        |  |
|                   |                   | Έναρξη                      |  |

Στον «Κωδικό Έργου» συμπληρώνεται ο κωδικός του έργου από το οποίο θα γίνει η πληρωμή. Τα στοιχεία επικοινωνίας (email και τηλέφωνο) συμπληρώνονται προαιρετικά αλλιώς με την καταχώρηση συμπληρώνονται αυτόματα τα καταχωρημένα στοιχεία του χρήστη.

| 2 Επιλογή Δικαιούχο | υ Πληρωμής |   |  |
|---------------------|------------|---|--|
| A.Φ.M               |            | ? |  |
| Επωνυμία            |            |   |  |
| Επάγγελμα           |            |   |  |

Στην επιλογή Δικαιούχος Πληρωμής συμπληρώνεται το Α.Φ.Μ. του δικαιούχου και με την επιλογή του ερωτηματικού ακριβώς δίπλα από το πεδίο ανακτώνται αυτόματα τα στοιχεία του Δικαιούχου (για τους επιτηδευματίες). Στις περιπτώσεις μη επιτηδευματιών θα πρέπει να συμπληρωθούν όλα τα στοιχεία.

| Είδος                    | Σύμβασεις Αμοιβών       | *        | Στοιχεία Ανάληψης Υποχρέωσης!                       |
|--------------------------|-------------------------|----------|-----------------------------------------------------|
| Κωδικός                  |                         | i Q      |                                                     |
| άστημα πληρωμής<br>Από   |                         | 6        | ΑΔΑΑν.Υποχρ.<br>Αρχική Αν.Υποχρ.<br>Αρχική Δέσμευση |
| άστημα πληρωμής<br>Μέχοι |                         | <b>*</b> | Υπόλοιπο Δέσμευσης<br>Α.Δ.Α. / Α.Δ.Α.Μ. Σύμβ.       |
|                          |                         |          |                                                     |
|                          | Υποχρέωση υποβολής Time | sheet    |                                                     |
|                          | Υποχρέωση υποβολής Time | sheet    |                                                     |

Στα Στοιχεία Πληρωμής επιλέγουμε σαν είδος «Συμβάσεις Αμοιβών». Ακολούθως στο πεδίο Κωδικός επιλέγουμε πρώτα το σύμβολο "i" (info) που έχει στα δεξιά και στο αναδυόμενο παράθυρο εμφανίζονται όλες οι συμβάσεις του δικαιούχου στο συγκεκριμένο έργο με το υπόλοιπο που έχουν τη συγκεκριμένη στιγμή. Στη συνέχεια επιλέγουμε την σύμβαση που θέλουμε να πληρωθεί. Πατώντας το πλήκτρο με το μεγεθυντικό φακό δίπλα από το σύμβολο "i" (info) εμφανίζονται οι ΑΔΑ της ανάληψης υποχρέωσης και της σύμβασης. Στη συνέχεια συμπληρώνουμε το διάστημα της πληρωμής και επιλέγουμε:

α) αν ο δικαιούχος είναι υπόχρεος σε Timesheet και

β) αν η δαπάνη θα βαρύνει τα Overheads του έργου.

Στο πεδίο «Αιτιολογία Πληρωμής» προτείνεται από το σύστημα το παραδοτέο που έχει καταχωρηθεί στη σύμβαση, ωστόσο μπορεί να τροποποιηθεί και να συμπληρωθεί από τον χρήστη.

| A. | A. | Είδος Παραστατικού | Αριθμός | Ημνία      |          | Συν. Αξία |
|----|----|--------------------|---------|------------|----------|-----------|
| 1  | 1  | ΤΙΜΟΛΟΓΙΟ ΠΩΛΗΣΗΣ  | •       | 06/05/2019 | <b>m</b> | 0,00      |
|    |    |                    |         |            | Σύνολο   | 0,00 €    |
|    |    |                    |         |            |          |           |

Στο επόμενο υπο-μενού επιλέγουμε το παραστατικό που συνοδεύει την πληρωμή και αναγράφουμε τα στοιχεία του (αριθμός, ημερομηνία, ποσό). Στην περίπτωση που δεν υπάρχει παραστατικό (π.χ. τίτλος κτήσης - περιστασιακή απασχόληση) επιλέγουμε το αντίστοιχο είδος και στον αριθμό παραστατικού βάζουμε παύλα, στην ημερομηνία αφήνουμε την τρέχουσα και το πεδίο ποσό συμπληρώνεται κανονικά.

Για όσους υπάγονται στην παράγραφο 9 του άρθρου 39 του Ν. 4387/2016, οι εργοδοτικές εισφορές δεν περιλαμβάνονται στο Τιμολόγιο Παροχής Υπηρεσιών, και θα πρέπει να προστίθεται εκτός από το Τ.Π.Υ. και ένα νέο παραστατικό (πατώντας το κίτρινο + αριστερά)

στο οποίο θα αναγράφεται το ποσό των εργοδοτικών εισφορών (στον αριθμό βάζουμε παύλα).

Τέλος επιλέγουμε «Καταχώρηση» για να γίνει αρχική καταχώρηση – αποθήκευση του αιτήματος.

**ΣΗΜΕΙΩΣΗ:** Στο μενού ΑΙΤΗΜΑΤΑ ΠΛΗΡΩΜΗΣ, στις ενέργειες θα πρέπει να επιλέξετε την «Πιστοποίηση Φυσικού Αντικειμένου (Πιστ.Εκτ.Φ.Α.)», όπου υπάρχουν προσυμπληρωμένα σε επεξεργάσιμη μορφή word τα βασικά στοιχεία της Σύμβασης Αμοιβών που πρόκειται να πληρωθεί. Παρακαλούμε να συμπληρώνετε την αναλυτικότερη περιγραφή εργασιών που εκτελέσθηκαν κατά το χρονικό διάστημα της Σύμβασης Αμοιβής της οποίας αιτείσθε την πληρωμή. Θα κατατίθεται πρωτότυπο μαζί με το Αίτημα Πληρωμής. Η κατάθεση του Εντύπου Πιστοποίησης Φυσικού Αντικειμένου είναι υποχρεωτική για κάθε Αίτημα Πληρωμής Σύμβασης Αμοιβών.

### 4.2 Αίτημα Πληρωμής Προμηθειών

Στην παρακάτω εικόνα εμφανίζεται η φόρμα που απαιτείται να συμπληρωθεί για την κατάθεση ενός Αιτήματος Πληρωμής Προμηθειών.

| kganis<br>• Online   |    | Νέο Αίτημα Πληρωμής           |                                                             |                                               |                 |           |
|----------------------|----|-------------------------------|-------------------------------------------------------------|-----------------------------------------------|-----------------|-----------|
| ERINDITEE.           |    | Δημιουργία νέου αιτήματος πλ  | ηρωμής (ΕΝΤΥΠΟ 6)                                           |                                               |                 | +         |
| Dashboard            |    | 1 Επιλογή έργου               |                                                             |                                               |                 |           |
| 👁 Παρακολούθηση      | <  | Κώδ. έργου                    | Παρακολώ επιλέξετε τ                                        |                                               | - second second |           |
| 🗢 Εργαλεία           | ۲. |                               |                                                             | 2τοιχεια επιλεγμενο                           | и Еруон         |           |
| <b>Q</b> Αναζητήσεις | ۲  | τηλ. Επικοινωνιας             |                                                             | Еруо                                          |                 |           |
| 🖾 Διαχείριση         | ٠  | e-mail Επικοινώνίας           |                                                             | τρημο<br>Τομέας<br>Επ. Υπεύθ.                 |                 |           |
| Υ Αναλ. Υποχρέωσης   | ۰. |                               |                                                             | Έναρξη<br>Λήξη                                |                 |           |
| 🚚 Προμήθειες         | <  |                               |                                                             | din.                                          |                 |           |
| 🖬 Λογιστήριο         | ¢  | 2 Επιλογή Δικαιούχου Πληρωμής |                                                             |                                               |                 |           |
| 🚳 Πάγια              | ۰  | A.Φ.M.                        |                                                             | 2                                             |                 |           |
| 🛗 Τιμολόγια          | <  |                               |                                                             |                                               |                 |           |
| 🛗 Timesheet          | ٠. | Επωνυμία                      |                                                             |                                               |                 |           |
| 🖻 Ιδία συμμετοχή     | ¢  | Επάγγελμα                     |                                                             |                                               |                 |           |
| 🖋 Προϋπολογισμοί     | ٠  | 3 Στοιχεία Πληρωμής           |                                                             |                                               |                 |           |
| Δ Έλεγχος Σ.Δ.Ο.Ε.   | ¢  | Filor                         | Ποοιάθεια                                                   |                                               |                 | 2         |
| >_ Μηχανογράφηση     | <  |                               | npoprietta                                                  | Στοιχεία Ανάληψης                             | ΥποχρέωσηςΙ     |           |
| 🖶 Διαχ. Χρηστών      | ¢  | κωδικός                       |                                                             | α Κονδώλι                                     |                 |           |
| 🖕 Αποσύνδεση         |    |                               | Η δαπάνη θα βαρύνει τα Overheads του έργου                  | Αρχική Αν. Υποχρ.<br>Αρχική Δέσμεμση          |                 |           |
|                      |    |                               | Να αποδεσμευτεί το υπόλοιπο της Αν. Υποχρέωσης              | Υπόλοιπο Δέσμευσης<br>Α.Δ.Α. / Α.Δ.Α.Μ. Σύμβ. |                 |           |
|                      |    |                               |                                                             |                                               |                 |           |
|                      |    |                               |                                                             |                                               |                 |           |
|                      |    | Αιτιολογία Πληρωμής           |                                                             |                                               |                 |           |
|                      |    | 4 Παραστατικά                 |                                                             |                                               |                 |           |
|                      |    |                               | Τα στοιχεία του εκδότη των παραστατικών είναι διαφορετικά α | πό τα στοιχεία του δικαιούχου της πλι         | յբաμής          |           |
|                      |    |                               | Στοιγεία Εκδότη Παραστατικού                                |                                               |                 |           |
|                      |    |                               |                                                             |                                               |                 |           |
|                      |    | Α.Α. Είδος Παραστατικο        | 0                                                           | Αριθμός                                       | Ημνία           | Συν. Αξία |
|                      |    |                               | ΣΗΣ                                                         | *                                             | 06/05/2019      | 0.00      |
|                      |    |                               |                                                             |                                               | Σύνολο          | 0,00 €    |
|                      |    |                               |                                                             |                                               |                 |           |
|                      |    |                               | Καταχώρηση                                                  |                                               |                 |           |

| Κώδ. έργου        | Παρακαλώ επιλέξτε | <br>Στοιχεία επιλεγμένου Έργου! |
|-------------------|-------------------|---------------------------------|
| Τηλ. Επικοινωνίας |                   |                                 |
| mail Επικοινώνίας |                   | Τμήμα<br>Τυμέας                 |
|                   |                   | Επ. Υπεύθ.<br>Έναρξη            |

Στον «Κωδικό Έργου» συμπληρώνεται ο κωδικός του έργου από το οποίο θα γίνει η πληρωμή. Τα στοιχεία επικοινωνίας (email και τηλέφωνο) συμπληρώνονται προαιρετικά αλλιώς με την καταχώρηση συμπληρώνονται αυτόματα τα καταχωρημένα στοιχεία του χρήστη.

| - Επιλογή Δικαιοι | ύχου Πληρωμής |   |  |  |
|-------------------|---------------|---|--|--|
| Α.Φ               | . <b>M</b> .  | ? |  |  |
| Επωνυ             | μία           |   |  |  |
| Επάγγε)           | λμα           |   |  |  |

Στην επιλογή Δικαιούχος Πληρωμής συμπληρώνεται το Α.Φ.Μ. του δικαιούχου και με την επιλογή του ερωτηματικού ακριβώς δίπλα από το πεδίο ανακτώνται αυτόματα τα στοιχεία του Δικαιούχου (για τους επιτηδευματίες). Στις περιπτώσεις μη επιτηδευματιών θα πρέπει να συμπληρωθούν όλα τα στοιχεία.

**ΠΡΟΣΟΧΗ**: Στον Δικαιούχο Πληρωμής συμπληρώνονται τα στοιχεία στα οποία θα εξοφληθεί το Χρηματικό Ένταλμα (πχ σε περίπτωση που ένα τιμολόγιο έχει εξοφληθεί από τον Ε/Υ, ο δικαιούχος πληρωμής είναι ο Ε/Υ)

| Κωδικός         Q         Κονδύλι           Η δαπάνη θα βαρύνει τα Overheads του έργου         ΑΔΑ Αν. Υποχρ.           Να αποδεσμευτεί το υπόλοιπο της Αν. Υποχρέωσης         Αρχική Δέσμευση           Υπόλοιπο Δέσμευσης         Υπόλοιπο Δέσμευσης | Κωδικός | Q<br>Η δαπάνη θα βαρύνει τα Overheads του έργου | Κανδύλι<br>Α.Δ.Α Αν. Υποχρ.<br>Αρχική Αν. Υποχρ.              |  |
|----------------------------------------------------------------------------------------------------|---------|-------------------------------------------------|---------------------------------------------------------------|--|
|                                                                                                    |         | Να αποδεσμευτεί το υπόλοιπο της Αν. Υποχρέωσης  | γιολιστοφοριστης<br>Υπόλουπο Δέσμευσης<br>ΑΔΑ. / ΑΔΑ.Μ. Σύμβ. |  |
|                                                                                                    |         |                                                 |                                                               |  |

Στα Στοιχεία Πληρωμής επιλέγουμε σαν είδος «Προμήθεια». Ακολούθως στο πεδίο Κωδικός συμπληρώνουμε τον αύξοντα αριθμό (Α/Α) του αιτήματος απευθείας ανάθεσης (βρίσκεται κάτω αριστερά στο αίτημα) που έχει εγκριθεί για την δαπάνη και πατάμε τον μεγεθυντικό φακό στα δεξιά του πεδίου για να μας εμφανίσει τα στοιχεία του αιτήματος. Στην συνέχεια επιλέγουμε:

α) αν η δαπάνη θα βαρύνει τα Overheads του έργου και

β) αν μετά την εξόφληση της προμήθειας επιθυμούμε την αποδέσμευση του υπολοίπου της εγκεκριμένης δαπάνης (εάν υπάρχει) ώστε είναι διαθέσιμο στον προϋπολογισμό του Έργου.

Στο πεδίο «Αιτιολογία Πληρωμής» προτείνεται από το σύστημα το θέμα που έχει καταχωρηθεί για το εγκεκριμένο αίτημα απευθείας ανάθεσης, ωστόσο μπορεί να τροποποιηθεί και να συμπληρωθεί από τον χρήστη.

|    | Στοιχεία Εκδότη Πα | ιραστατικού |         |               |   |         |
|----|--------------------|-------------|---------|---------------|---|---------|
|    | A.Φ.M.             |             | 2       | Δ.O.Y.        |   |         |
|    | Επωνυμία           |             |         | Δραστηριότητα |   |         |
|    | Διεύθυνση          |             |         | e-mail        |   |         |
|    | Πόλη               |             |         | т.к.          |   |         |
|    | Χώρα               | ΕΛΛΑΔΑ      | *       |               |   |         |
| AA | Είδος Παραστατικού |             | Αριθμός | Ημνία         |   | Συν. Αξ |
| 1  |                    |             |         | 05/05/2019    | m | 0.00    |

Στην περίπτωση που τα στοιχεία του εκδότη των παραστατικών είναι διαφορετικά από τα στοιχεία του δικαιούχου της πληρωμής (δηλαδή σε περίπτωση εξόφλησης της προμήθειας από τον Ε/Υ) επιλέγουμε το αντίστοιχο πεδίο και συμπληρώνουμε τα στοιχεία του εκδότη του παραστατικού. Ακολούθως θα χρειαστεί να συμπληρώσουμε τα επισυναπτόμενα παραστατικά του Αιτήματος. Για να προσθέσουμε παραστατικά επιλέγουμε το κίτρινο κουμπί αριστερά.

Τέλος επιλέγουμε Καταχώρηση για να γίνει αρχική καταχώρηση – αποθήκευση του αιτήματος.

ΣΗΜΕΙΩΣΗ: Στις περιπτώσεις διαγωνισμών (άνω των 20.000,00) για την συμπλήρωση του αιτήματος πληρωμής θα πρέπει να επικοινωνείτε με το Τμήμα Μηχανογράφησης στο 4180 και 4459 (Αυγίας Γεώργιος, Γκάνης Κωνσταντίνος)

#### 4.3 Αίτημα Πληρωμής Ταξιδιών

Στην παρακάτω εικόνα εμφανίζεται η φόρμα που απαιτείται να συμπληρωθεί για να μπορέσει να κατατεθεί ένα Αίτημα Πληρωμής Σύμβασης Ταξιδιών.

|                  | Δημιουργία                     | α νέου αιτήματος πλ                   | ηρωμής (ΕΝΤΥΠΟ 6)                                        |                               |                                   |            |  |
|------------------|--------------------------------|---------------------------------------|----------------------------------------------------------|-------------------------------|-----------------------------------|------------|--|
| Dashboard        | 1 Επιλογό                      | toyou                                 |                                                          |                               |                                   |            |  |
| Παρακολούθηση    | <                              |                                       |                                                          |                               |                                   |            |  |
| Εργαλεία         | ζ.                             | Κώδ. έργου                            | Παρακαλώ επιλέξτε                                        | Στοιχεία επ                   | Στοιχεία επιλεγμένου Έργου!       |            |  |
| Αναζητήσεις      | *                              | Τηλ. Επικοινωνίας                     |                                                          |                               | Еруо                              |            |  |
| Διαχείριση       | ( <b>e</b> )                   | e-mail Επικοινώνίας                   |                                                          |                               | Τμήμα<br>Τομέας                   |            |  |
| Αναλ. Υποχρέωσης | <                              |                                       |                                                          |                               | Επ. Υπεύθ.<br>Έναρξη<br>κλέμ      |            |  |
| Προμήθειες       | *                              |                                       |                                                          |                               | 14141                             |            |  |
| Λογιστήριο       | < 2 Επιλογή                    | Δικαιούχου Πληρωμής                   |                                                          |                               |                                   |            |  |
| Πάγια            | <                              | A.Φ.M.                                |                                                          | 2                             |                                   |            |  |
| Τιμολόγια        | «                              |                                       |                                                          |                               |                                   |            |  |
| Timesheet        | <                              | Επωνυμία                              |                                                          |                               |                                   |            |  |
| Ιδία συμμετοχή   | *                              | Επάγγελμα                             |                                                          |                               |                                   |            |  |
| Προϋπολογισμοί   | <ul> <li>3 Στοιχεία</li> </ul> | Πληρωμής                              |                                                          |                               |                                   |            |  |
| Έλεγχος Σ.Δ.Ο.Ε. | <                              | Előoc                                 | Tožiá                                                    | · ·                           | D-t-stand                         |            |  |
| Μηχανογράφηση    | <                              | Κωδικός                               |                                                          |                               | Στοιχεια Αναληψης Υποχρεωσης:<br> |            |  |
| Διαχ. Χρηστών    | <.                             | naoino,                               |                                                          | AAA-1                         | κονδύλι<br>ω. Υποχρ.              |            |  |
| Αποσύνδεση       |                                |                                       | Η δαπάνη θα βαρυνει τα Overheads του έργου               | Αρχική Α<br>Αρχική            | ιν. Υποχρ.<br>Δέσμευση            |            |  |
|                  |                                |                                       | Να αποδεσμευτεί το υπόλοιπο της Αν. Υποχρέωσης           | Υπόλοιπο δ<br>Α.Δ.Α. / Α.Δ.   | έσμευσης<br>Μ. Σύμβ.              |            |  |
|                  |                                |                                       |                                                          |                               |                                   |            |  |
|                  |                                |                                       |                                                          |                               |                                   |            |  |
|                  |                                | Αιτιολογία Πληρωμής                   |                                                          |                               |                                   |            |  |
|                  | 4 Παραστα                      | τικά                                  |                                                          |                               |                                   |            |  |
|                  |                                |                                       | Τα στοιχεία του εκδότη των παραστατικών είναι διαφορετικ | ά από τα στοιχεία του δικαιού | χου της πληρωμής                  |            |  |
|                  |                                |                                       | Στοιχεία Εκδότη Παραστατικού                             |                               |                                   |            |  |
|                  |                                |                                       |                                                          |                               |                                   |            |  |
|                  | A                              | <ol> <li>Είδος Παραστατικο</li> </ol> |                                                          | Αριθμός                       | Ημνία                             | Συν. Al    |  |
|                  |                                | ΤΙΜΟΛΟΓΙΟ ΠΩΛ                         | 42HΣ                                                     | · .                           | 06/05/2019                        | 0,0        |  |
|                  |                                |                                       |                                                          |                               |                                   | Σύνολο 0,0 |  |

| Κώδ. έργου                     | Παρακαλώ επιλέξτε | Στοιχεία επιλεγμένου Έργου! |
|--------------------------------|-------------------|-----------------------------|
| ηλ. Επικοινωνίας               |                   | Town                        |
| nail <mark>Επικοινώνίας</mark> |                   | τρήμα<br>Τρήμα<br>Τουέας    |
|                                |                   | Επ. Υπεύθ.<br>Ένασξα        |

Στον «Κωδικό Έργου» συμπληρώνεται ο κωδικός του έργου από το οποίο θα γίνει η πληρωμή. Τα στοιχεία επικοινωνίας (email και τηλέφωνο) συμπληρώνονται προαιρετικά αλλιώς με την καταχώρηση συμπληρώνονται αυτόματα τα καταχωρημένα στοιχεία του χρήστη.

| 2 Επιλογή Δικαιούχου    | Πληρωμής |
|-------------------------|----------|
| Α.Φ.Μ.                  | <b>*</b> |
| Επωνυμία                |          |
| <mark>Ε</mark> πάγγελμα |          |

Στην επιλογή του Δικαιούχου Πληρωμής συμπληρώνεται το Α.Φ.Μ. του δικαιούχου και με την επιλογή του ερωτηματικού ακριβώς δίπλα από το πεδίο ανακτώνται αυτόματα τα στοιχεία του Δικαιούχου (για τους επιτηδευματίες). Στις περιπτώσεις μη επιτηδευματιών θα πρέπει να συμπληρωθούν όλα τα στοιχεία. **ΠΡΟΣΟΧΗ**: Στον Δικαιούχο Πληρωμής συμπληρώνονται τα στοιχεία στα οποία θα εξοφληθεί το Χρηματικό Ένταλμα (πχ σε περίπτωση που ένα τιμολόγιο έχει εξοφληθεί από τον Ε/Υ, ο δικαιούχος πληρωμής είναι ο Ε/Υ)

| Είδος   | Ταξίδι *                                                                                          | Στοιχεία Ανάληψης ΥποχρέωσηςΙ                                                                                       |
|---------|---------------------------------------------------------------------------------------------------|----------------------------------------------------------------------------------------------------|
| Κωδικός | α<br>Η δαπάνη θα βαρύνει τα Overheads του έργου<br>Να αποδεσμευτεί το υπόλοιπο της Αν. Υποχρέωσης | Κονδίλι<br>Α.Δ.ΑΑν. Υποχρ.<br>Αρχική Αν. Υποχρ.<br>Αρχική άδυμευση<br>Υπόλοιτα δέσμευσης<br>Α.Δ.Α. / Α.Δ.Α.Μ. Σύμβ. |
|         |                                                                                                   |                                                                                                    |
|         |                                                                                                   |                                                                                                    |

Στα στοιχεία πληρωμής επιλέγουμε σαν είδος «Ταξίδι». Ακολούθως στο πεδίο Κωδικός συμπληρώνουμε τον αύξοντα αριθμό (Α/Α) του εγκεκριμένου αιτήματος ταξιδιού ανάθεσης (βρίσκεται κάτω αριστερά στο αίτημα) που έχει εγκριθεί για την δαπάνη και πατάμε τον μεγεθυντικό φακό στα δεξιά του πεδίου για να μας εμφανίσει τα στοιχεία του αιτήματος. Στην συνέχεια επιλέγουμε:

α) αν η δαπάνη θα βαρύνει τα Overheads του έργου και

β) αν μετά την εξόφληση του ταξιδιού επιθυμούμε την αποδέσμευση του υπολοίπου της εγκεκριμένης δαπάνης (εάν υπάρχει) ώστε είναι διαθέσιμο στον προϋπολογισμό του Έργου.

Στο πεδίο «Αιτιολογία Πληρωμής» προτείνονται από το σύστημα τα στοιχεία που έχουν καταχωρηθεί για το εγκεκριμένο αίτημα ταξιδιού, ωστόσο μπορεί να τροποποιηθεί και να συμπληρωθεί από τον χρήστη.

|    | Στοιχεία Εκδότη Πα | ιραστατικού |         |               |          |         |
|----|--------------------|-------------|---------|---------------|----------|---------|
|    | А.Ф.М.             |             | 2       | Δ.Ο.Υ.        |          |         |
|    | Επωνυμία           |             |         | Δραστηριότητα |          |         |
|    | Διεύθυνση          |             |         | e-mail        |          |         |
|    | Πόλη               | Πόλη        | Т.К.    |               |          |         |
|    | Χώρα               | ΕΛΛΑΔΑ      | *       |               |          |         |
| AA | Είδος Παραστατικού |             | Αριθμός | Ημνία         |          | Συν. Αξ |
| 1  |                    |             |         | 06/05/2019    | <b>m</b> | 0.00    |

Στην περίπτωση που τα στοιχεία εκδότη των παραστατικών είναι διαφορετικά από τα στοιχεία δικαιούχου πληρωμής επιλέγουμε το αντίστοιχο πεδίο και συμπληρώνουμε τα στοιχεία του εκδότη του παραστατικού. Ακολούθως θα χρειαστεί να συμπληρώσουμε τα επισυναπτόμενα παραστατικά του Αιτήματος. Για να προσθέσουμε παραστατικά επιλέγουμε το κίτρινο κουμπί αριστερά.

Παραπάνω του ενός παραστατικού μπορούν να συμπεριληφθούν σε ένα αίτημα MONO εάν ο εκδότης είναι ίδιος. Εάν είναι διαφορετικός (πχ Τιμολόγιο ξενοδοχείου και Απόδ. Πώλησης Εισιτηρίου) θα πρέπει να δημιουργηθεί άλλο αίτημα πληρωμής (ανά εκδότη παραστατικού). Όσον αφορά στις αποδείξεις διοδίων, χιλιομετρική αποζημίωση και αποδείξεις λιανικής πώλησης (πχ εισιτήρια μετρό κλπ) δε θα συμπληρώνεται ο εκδότης των παραστατικών.

Η ημερήσια αποζημίωση θα κατατίθεται με ξεχωριστό αίτημα πληρωμής (λόγω εξόφλησής της μέσω της Ενιαίας Αρχής Πληρωμής).

Τέλος επιλέγουμε Καταχώρηση για να γίνει αρχική καταχώρηση – αποθήκευση του αιτήματος.

#### ΑΛΛΑΓΗ ΝΟΜΟΘΕΣΙΑΣ ΚΑΙ ΕΚΔΟΣΗ ΠΑΡΑΣΤΑΤΙΚΩΝ ΣΤΟ ΟΝΟΜΑ ΤΟΥ ΜΕΤΑΚΙΝΟΥΜΕΝΟΥ

Στα αιτήματα πληρωμής ταξιδιών, των οποίων τα παραστατικά λόγω της αλλαγής της νομοθεσίας των μετακινήσεων (Ν.4610/2019), εκδίδονται στο όνομα του μετακινούμενου, θα περιλαμβάνονται σε ένα Αίτημα Πληρωμής όλα τα παραστατικά (δε θα συμπληρώνεται το πεδίο Εκδότης Παραστατικών). Η ημερήσια αποζημίωση θα κατατίθεται με ξεχωριστό αίτημα πληρωμής (λόγω εξόφλησής της μέσω της Ενιαίας Αρχής Πληρωμής).

**ΣΗΜΕΙΩΣΗ:** Στο μενού ΤΑΞΙΔΙΑ, στις ενέργειες μπορείτε να επιλέξετε το «ΕΞΟΔΟΛΟΓΙΟ ΕΝΤΥΠΟ 8», όπου υπάρχουν προσυμπληρωμένα σε επεξεργάσιμη μορφή excel τα βασικά στοιχεία του ταξιδιού. Παρακαλούμε να συμπληρώνετε ένα Έντυπο 8 ανά ταξίδι, το οποίο θα συμπεριλαμβάνει όλα τα έξοδα προς αποζημίωση. Θα κατατίθεται πρωτότυπο μαζί με το Αίτημα Πληρωμής και σε φωτοτυπία στις περιπτώσεις όπου για το ίδιο ταξίδι κατατίθενται περισσότερα αιτήματα πληρωμής.

#### 5. Διαδικασίες έγκρισης του Αιτήματος Πληρωμής

Μετά την καταχώρηση ένα Αίτημα Πληρωμής βρίσκεται σε κατάσταση «Αρχικής Καταχώρησης» και επιτρέπεται να γίνουν αλλαγές σε όλα τα πεδία ΕΚΤΟΣ από αυτά που αναγράφονται με κόκκινους χαρακτήρες (Ενέργειες → Επεξεργασία). Επίσης μπορεί να εκτυπωθεί για να ελεγχθεί.

Μετά την «Οριστικοποίησή» του δεν μπορεί να γίνει οποιαδήποτε μεταβολή στα στοιχεία που έχουν συμπληρωθεί. Σε περίπτωση που επιθυμείτε την τροποποίηση του και εφόσον το Αίτημα Πληρωμής δεν έχει κατατεθεί στο Πρωτόκολλο της ΜΟΔΥ μπορείτε να το διαγράψετε με αίτημα στο Τμήμα Μηχανογράφησης της ΜΟΔΥ και να το δημιουργήσετε εκ νέου.

Μόλις εκτυπωθεί στο πεδίο «Συνημμένα Έγγραφα» θα χρειαστεί να επιλέξετε χειρόγραφα τα έγγραφα τα οποία θα συνοδέψουν το Αίτημα πληρωμής. Ακολούθως το αίτημα οριστικοποιημένο και υπογεγραμμένο μαζί με τα συνημμένα έγγραφα θα πρέπει να κατατεθεί στο πρωτόκολλο της ΜΟΔΥ. Μετά την κατάθεση στο Πρωτόκολλο της ΜΟΔΥ για οποιαδήποτε τροποποίηση θα επικοινωνείτε με το τμήμα της Διαχείρισης.

Οι βασικοί έλεγχοι που γίνονται στην διαδικασία καταχώρησης δεν υποκαθιστούν τους ελέγχους που θα γίνονται από την Μ.Ο.Δ.Υ. του Ε.Λ.Κ.Ε. μέχρι την έκδοση του Χρηματικού Εντάλματος.